# HOW TO: Scheduling a Building Inspection for your Short Term Rental

These step-by-step instructions will walk you through how to schedule a building inspection for your Short Term Rental. You will need to have an active <u>www.OneNv.us</u> account to schedule an inspection.

### Scheduling an Inspection

1. To schedule a building inspection for your Short Term Rental property, please go to <u>www.OneNv.us and</u> click the **Login** button.

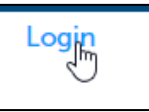

- 2. After logging in, click the **Short Term Rentals** tab on the horizontal menu bar.
- 3. Click on **Search Applications**. This will display any existing Short Term Rental applications or permits for your OneNv.us account.

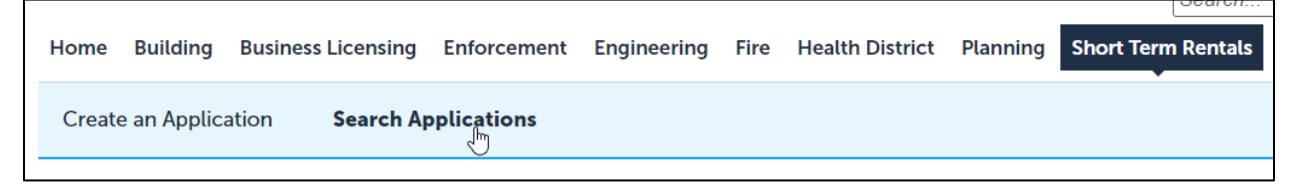

4. Find your application in the list and click on the **blue Record Number / Application Number** to open the record.

| Records                               |                         |  |  |  |
|---------------------------------------|-------------------------|--|--|--|
| Showing 1-10 of 23   Download results |                         |  |  |  |
| Date                                  | Record Number           |  |  |  |
| 05/26/2022                            | WSTR000017-APP-<br>2022 |  |  |  |

5. Click on **Record Info** to open the drop down menu; then click on **Inspections** to open the inspection page for your application.

| Record WSTR00<br>Short Term Renta |  |  |
|-----------------------------------|--|--|
| Record Info 🔻                     |  |  |
| Record Details                    |  |  |
| Processing Status                 |  |  |
| Related Records                   |  |  |
| Attachments                       |  |  |
|                                   |  |  |
| Valuation                         |  |  |

6. Click on the Schedule or Request an Inspection button.

Schedule or Request an Inspection

- A pop-up window will open displaying a calendar. Note: If a window does not pop-up, please check to make sure that your pop-up blocker is disabled and then try again.
- 8. On the calendar, click to select your preferred day.

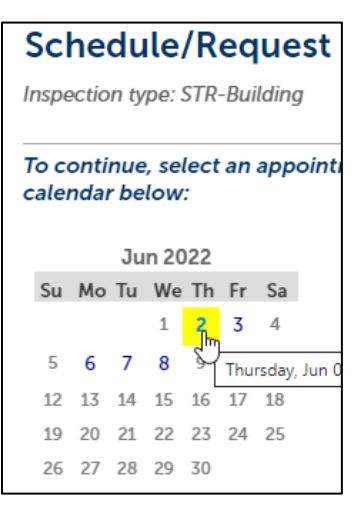

9. Once you select a day, another window will open with time options. Select your preferred time, then click Continue.

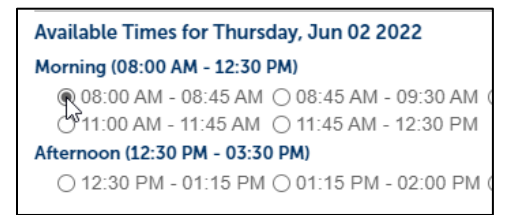

# Verify Contact Information

The next page of the inspection scheduling process is to verify the contact information. Note: Make sure that the contact for the inspection is for the person who will meet the inspector when they arrive.

10. If the contact listed is not the person who will meet the inspector, please click **Change Contact**.

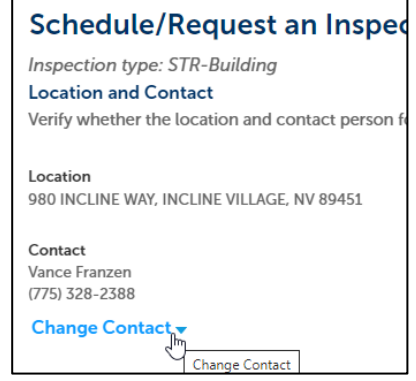

- 11. Under "Change Contact," you can either **Select an Existing Contact** on the record or **Specify Another Person** who will be associated specifically with this inspection.
- 12. After choosing the appropriate contact, click **Submit**.

| * First Name  | Middle Name                                        | *Last Name                                         |
|---------------|----------------------------------------------------|----------------------------------------------------|
| Joe           |                                                    |                                                    |
|               |                                                    | Smith                                              |
| *Phone Number |                                                    |                                                    |
| 775 555-2222  |                                                    |                                                    |
|               |                                                    |                                                    |
| Submit        | ancel                                              |                                                    |
| Submit        |                                                    |                                                    |
|               |                                                    |                                                    |
|               |                                                    |                                                    |
|               | * Phone Number<br>775 555-2222<br>Submit<br>Submit | * Phone Number<br>775 555-2222<br>Submit<br>Submit |

13. After clicking Submit, click the **Continue** button to go to the summary page.

| Schedule/Request an Ins                                                                              |  |  |  |  |
|----------------------------------------------------------------------------------------------------|--|--|--|--|
| Inspection type: STR-Building<br>Location and Contact<br>Verify whether the location and contact per |  |  |  |  |
| Location<br>980 INCLINE WAY, INCLINE VILLAGE, NV 89451                                               |  |  |  |  |
| Contact<br>Vance Franzen<br>(775) 328-2388                                                           |  |  |  |  |
| Change Contact 🗸                                                                                     |  |  |  |  |
| Continue Back Cancel                                                                                 |  |  |  |  |

14. Verify the information on summary page is correct and then click the **Finish** button.

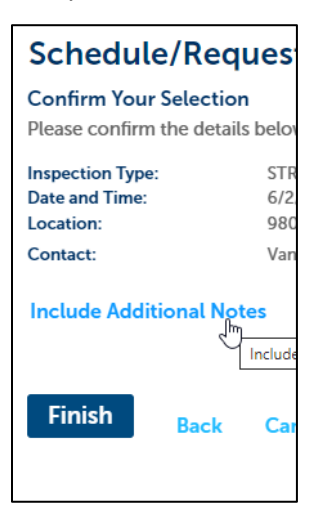

15. The newly scheduled inspection will display under "Upcoming".

|   | Inspections                                                                                                    |           |  |
|---|----------------------------------------------------------------------------------------------------|-----------|--|
| 5 | Upcoming (1)                                                                                                    |           |  |
|   | Click the link above to schedule or request one.<br>06/02/2022 at 08:00 AM Scheduled STR-Building (19265123)<br>Inspector: Christopher McMillan | Actions 🗸 |  |

# **Canceling or Rescheduling Inspections**

16. If you need to cancel or reschedule your inspections, you can do so by clicking the **Actions** drop down and selecting one of the options on that menu.

### \*\*Disclaimer\*\*

Scheduled times may be changed by the Washoe County Building program, depending on availability. If this occurs, you will be notified with the updated date and time of the rescheduled inspection or asked to reschedule the inspection through the www.OneNv.us in the event of a cancellation.

If you have questions or need assistance, please contact the Washoe County Planning Division at <u>Planning@washoecounty.gov</u> or by phone at 775-328-6100.